# Mouvements apparents du Soleil et des étoiles

# avec Stellarium

### 1. Mise en place des éléments de repérage

Régler d'abord la largeur du champ à l'écran à une valeur (FOV) voisine de 90°, soit avec la roulette de la souris, soit avec les touches (Ctrl et  $\downarrow$ )

| Fenêtre Date et heure | touche F5 |
|-----------------------|-----------|
| Méridien              | touche ;  |
| Equateur              | touche .  |
| Grille azimutale      | touche Z  |

Attention : Quand

Quand la fenêtre *Date et heure* est active les touches de raccourci sont inactives. Pour la désactiver cliquer avec la souris en dehors de la fenêtre.

#### 2. Mouvement diurne d'une étoile et du Soleil

Faire disparaitre l'atmosphère ( touche A ).

Clic gauche de la souris sur l'astre étudié pour faire apparaître ses caractéristiques en haut à gauche de l'écran. Observer les modifications au cours du temps de l'angle horaire, de l'azimut et de la hauteur de l'astre.

Clic gauche de la souris sur la flèche des minutes ou secondes pour accélérer la vitesse de défilement du temps. Noter l'heure de passage de l'astre au méridien; relever son angle horaire, son azimut et son ascension droite.

|                                   | Ri         | gel        | Soleil     |            |  |
|-----------------------------------|------------|------------|------------|------------|--|
| date                              | 26/03/2012 | 27/03/2012 | 26/03/2012 | 27/03/2012 |  |
| azimut (Z) / hauteur              |            |            |            |            |  |
| angle horaire / déclinaison       |            |            |            |            |  |
| Heure de passage au méridien      |            |            |            |            |  |
| Durée écoulée entre deux passages |            |            |            |            |  |

### 3. Mouvement annuel du Soleil sur l'écliptique

Faire apparaître la ligne écliptique ( touche , )

Régler la largeur du champ à l'écran à une valeur (FOV) voisine de 150°.

|                             | équinoxe du printemps | solstice d'été | apogée | équinoxe<br>d'automne | solstice<br>d'hiver | périgée |
|-----------------------------|-----------------------|----------------|--------|-----------------------|---------------------|---------|
| Longitude écliptique        |                       |                |        |                       |                     |         |
| Ascension droite            |                       |                |        |                       |                     |         |
| Déclinaison                 |                       |                |        |                       |                     |         |
| Distance Terre-Soleil       |                       |                |        |                       |                     |         |
| Diamètre apparent du Soleil |                       |                |        |                       |                     |         |
| Date                        |                       |                |        |                       |                     |         |
| Constellation               |                       |                |        |                       |                     |         |

### 4. Vitesse apparente du Soleil sur l'écliptique

|                      | 4 jours avant le périgée | 4 jours après le périgée | 4 jours avant l'apogée | 4 jours après l'apogée |
|----------------------|--------------------------|--------------------------|------------------------|------------------------|
| Longitude écliptique |                          |                          |                        |                        |
| Vitesse apparente    |                          |                          |                        |                        |

## 5. Angle horaire du point γ, « Temps sidéral »

Régler la largeur du champ à l'écran à une valeur (FOV) voisine de 100°.

Faire disparaitre l'atmosphère (touche A).

 $\label{eq:Faire apparaître la ligne écliptique (touche \ , \ ) , la ligne équateur (touche \ . ) et la ligne méridienne (touche ; ) \\ Faire apparaître les lignes des constellations (touche C ) et la grille équatoriale (touche E ).$ 

Choisir une date voisine de l'équinoxe de printemps.

Choisir une heure de la journée pour que le Soleil soit au voisinage du méridien.

Repérer, grâce à la grille équatoriale, une étoile qui porte le nom  $\omega$  Psc (HIP 118268), située dans la constellation des Poissons et qui a pour ascension droite 23 h 59 min 18 s et pour déclinaison 6° 55'.

Arrêter le défilement automatique du temps (touche K).

Placer le pointeur de la souris sur l'étoile, cliquer et lire son ascension en haut à gauche de l'écran.

#### L'angle horaire du point y est très voisin de l'ascension droite de l'étoile HIP 118268

#### 6. Précession des équinoxes

Même préparation qu'au chapitre 5.

Dans la fenêtre des dates, amener le curseur de la souris sur l'année choisie et écrire pour modifier les valeurs.

|                             | 2000     | 1000    | 1000    | 1700     | 1,000   | 1502    | 1590    | 1500    |
|-----------------------------|----------|---------|---------|----------|---------|---------|---------|---------|
| annee                       | 2000     | 1900    | 1800    | 1700     | 1600    | 1585    | 1582    | 1500    |
| Jour de l'équinoxe          | 20/3     | 21/3    | 21/3    | 20/3     | 20/3    | 21/3    | 11/3    | 11/3    |
| Ascension droite Soleil     | 0h 0m    | 0h 01m  | 0h 02m  | 23h 58m  | 0h 00m  | 0h 00m  | 0h 01m  | 0h 26m  |
| Longitude écliptique Soleil | 0° 09′   | 0° 24′  | 0° 37′  | 359° 52′ | 0° 06′  | 0° 14′  | 0° 29′  | 0° 17′  |
| Ascension droite ω Psc      | 23h 59m  | 23h 54m | 23h 49m | 23h 43m  | 23h 38m | 23h 37m | 23h 37m | 23h 33m |
| Constellation               | Poissons |         |         |          |         |         |         |         |

| année                       | 1000    | 0       | -100     | - 1000  |
|-----------------------------|---------|---------|----------|---------|
| Jour de l'équinoxe          | 15/3    | 22/3    | 23/3     | 31/3    |
| Ascension droite Soleil     | 0h 01m  | 0h 01m  | 23h 59m  | 0h 01m  |
| Longitude écliptique Soleil | 0° 24′  | 0° 30′  | 359° 48′ | 0°23′   |
| Ascension droite ω Psc      | 23h 08m | 22h 16m | 22h 11m  | 21h 23m |
| Constellation               | Pois    | sons    | Bé       | lier    |